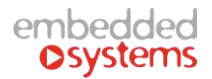

# EMBS 网关界面使用手册

一、设置 LM 的 DNS

1) 打开电脑运行,输入 CMD,在黑色命令框里输入 ipconfig -all,回车,找到外网的 DNS

| 🖅 运行                                                                                                    | ×                                                     |
|----------------------------------------------------------------------------------------------------|-------------------------------------------------------|
| 0                                                                                                    | Windows 将根据你所输入的名称,为你打开相应的程序、<br>文件夹、文档或 Internet 资源。 |
| 打开                                                                                                    | cmd ~                                                 |
|                                                                                                    | 确定 取消 浏览( <u>B</u> )                                  |
| C:\WIN                                                                                                    | IDOWS\system32\cmd.exe<br>Windows 版本 10.0 16299 192]  |
| (c) $2017$                                                                                                    | Wicrosoft Corporation。保留所有权利                          |
| v. lusers                                                                                                    |                                                       |
| 達福<br>地理<br>中<br>で<br>で<br>で<br>で<br>で<br>で<br>で<br>で<br>に<br>や<br>で<br>や<br>で<br>で<br>や<br>で<br>や<br>や<br>や<br>や<br>や<br>や<br>や<br>や<br>や<br>や<br>や<br>や<br>や | 定的 DNS 后缀       :                                     |
| 隧道适配器                                                                                                    | & Teredo Tunneling Pseudo-Interface:                  |

2) 进入网关的 system config, 填入 DNS

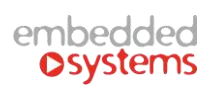

| ⓐ 🔏 192.168.0.1                         | 0/apps/        |               |        | 88         |
|-----------------------------------------|----------------|---------------|--------|------------|
| 新手上路 📄 常用网址                             | JD 京东商城        |               |        |            |
| )((((())))))))))))))))))))))))))))))))) | Y((@)1(@))(U   | 7.((O)((O))   |        | JIONEY     |
| 761616                                  |                |               | 6162   | 5000/      |
|                                         |                |               |        |            |
|                                         |                |               |        |            |
|                                         |                |               |        | <b>L</b> O |
| LogicMachine                            | System config  | Visualization | Touch  | Schedulers |
|                                         |                |               |        | W (S (S)   |
| ((0)))!!!!((0))                         | MMM (MARK)     | 2(((O)((O)))  | MO)(C) | MOX        |
| 5345 10A                                | 15- <b>-</b> = |               |        |            |

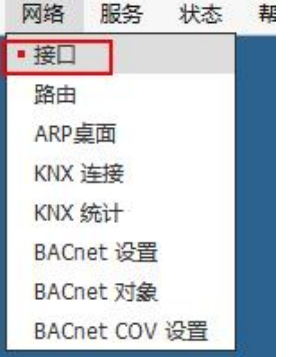

| 接口   |                   |              |      |       |       |     |  |
|------|-------------------|--------------|------|-------|-------|-----|--|
| 名称   | MAC 地址            | IP 地址        | MTU  | TX 字节 | RX 字节 | 错误  |  |
| eth0 | 00:1B:C5:00:12:20 | 192.168.0.10 | 1500 | 9 MB  | 3 MB  | 0/0 |  |

| 协议        | AA木 TD        | Provide State Stat |
|-----------|---------------|----------------------------------------------------------------------------------------------------|
|           | Ration 11     | ~                                                                                                    |
| P 地址      | 192.168.0.10  |                                                                                                    |
| 网络掩码      | 255.255.255.0 |                                                                                                    |
| 网关IP      |               |                                                                                                    |
| DNS 服务器 1 |               |                                                                                                    |
| DNS 服务器 2 |               |                                                                                                    |
| мти       |               |                                                                                                    |

# 注: 要确保 LM 能连接到外网! (如下图配置)

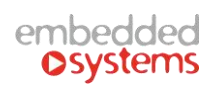

| Interface eth0 | ×             |   |  |  |  |
|----------------|---------------|---|--|--|--|
| Protocol       | Static IP     | ~ |  |  |  |
| IP address     | 192.168.0.18  |   |  |  |  |
| Network mask   | 255.255.255.0 |   |  |  |  |
| Gateway IP     | 192.168.0.1   |   |  |  |  |
| DNS server 1   | 222.44.10.48  |   |  |  |  |
| DNS server 2   | 211.98.2.4    |   |  |  |  |
| мти            |               |   |  |  |  |

二、完成 DNS 设置,进入红色框 M 图标--mosaic

| 🧕 最常访问 🔒 火狐官方站。 | 点 🥑 新手上路 🔒 第   | 第一月四北 🕕 京东商城  | 1             |       |            |            |              |   |   |                        | ٥ | 移动版书等 |
|-----------------|----------------|---------------|---------------|-------|------------|------------|--------------|---|---|------------------------|---|-------|
| FQ              |                |               |               |       |            |            |              |   |   | ))(9)<br>3 <b>1</b> 6) |   | • •   |
|                 | Q <sub>0</sub> | *             |               |       |            |            | ₽ <b>-</b> ₽ | N | М |                        |   |       |
|                 | LogicMachine   | System config | Visualization | Touch | Schedulers | Trend logs | 0-0          |   |   |                        |   |       |

1.进入界面后,先点击左下角 EMB 跳出上拉菜单,然后点击 ADD NEW FLOOR 创建新图

层,如 qaz。

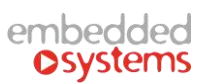

| Mosaic × +                              |               |         |                                                                                                    |   |   |   |   |     |      | 00   |     | ×   |
|-----------------------------------------|---------------|---------|----------------------------------------------------------------------------------------------------|---|---|---|---|-----|------|------|-----|-----|
| ( 192.168.0.10/apps/data/chcloud/admin/ |               | 🦁 🎎 🛛 C | ! Q、百度 <ctrl+k< td=""><td>&gt;</td><td>☆</td><td>Ê</td><td>÷</td><td>A 9</td><td>- 11</td><td>- 12</td><td>• •</td><td>≡</td></ctrl+k<> | > | ☆ | Ê | ÷ | A 9 | - 11 | - 12 | • • | ≡   |
| 逼 最常访问 📙 火狐官方站点 🥮 新手上路 📙 常用网址 🌉         | 京东商城 🚺 天猫6.18 |         |                                                                                                    |   |   |   |   |     |      |      | 日移动 | 版书签 |
| HELP                                    |               |         |                                                                                                    |   |   |   |   |     |      | :    | = : | ×   |
| MOSAIC                                  | BOY           |         |                                                                                                    |   |   |   |   |     |      |      |     |     |
|                                         |               |         |                                                                                                    |   |   |   |   |     |      |      |     |     |
|                                         |               |         |                                                                                                    |   |   |   |   |     |      |      |     |     |
|                                         |               |         |                                                                                                    |   |   |   |   |     |      |      |     |     |
|                                         |               |         |                                                                                                    |   |   |   |   |     |      |      |     |     |
|                                         |               |         |                                                                                                    |   |   |   |   |     |      |      |     |     |
|                                         |               |         |                                                                                                    |   |   |   |   |     |      |      |     |     |
| EMB 🖉 🛪                                 |               |         |                                                                                                    |   |   |   |   |     |      |      |     |     |
| TEST ROOM 🥒 🛪                           |               |         |                                                                                                    |   |   |   |   |     |      |      |     |     |
| TOUCH # × 2                             |               |         |                                                                                                    |   |   |   |   |     |      |      |     |     |
| ADD NEW FLOOR                           |               |         |                                                                                                    |   |   |   |   |     |      |      |     |     |
|                                         |               |         |                                                                                                    |   |   |   |   |     |      |      |     |     |

2.创建完后,点击 ADD NEW ROOM 创建新房间,如 boyroom。

| <u>Qaz -</u> | ADD NEW ROOM |
|--------------|--------------|

3.此时上方会显示出新建的房间。

| HELP    | QAZ |  | <b>= ×</b> |
|---------|-----|--|------------|
| BOYROOM |     |  |            |
|         |     |  |            |
|         |     |  |            |
|         |     |  |            |

4.点击进入 boyroom,开始设置 boyroom 里面的操作。

5.进入 boyroom 以后,点击下图红色箭头所指。

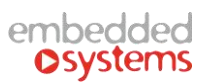

| Mosaic × +                                    |                              |   |       |     |       | ×   |
|-----------------------------------------------|------------------------------|---|-------|-----|-------|-----|
| ( 192.168.0.10/apps/data/chcloud/admin/#r/3/0 | 🦁 嬲 C 🔍 百度 <ctrl+k></ctrl+k> |   | 自 🖡 🏫 | 9 1 | 6 - 0 | ≡   |
| 逼 最常访问 📙 火狐官方站点 🧶 新手上路 📙 常用网址 🔟 京东商城 I 天猫6.18 |                              |   |       |     | 日移动   | 板书签 |
| HELP                                          |                              |   | < ADD |     | = ;   | ĸ   |
|                                               |                              | / |       |     |       |     |
|                                               |                              |   |       |     |       |     |
|                                               |                              |   |       |     |       |     |
|                                               |                              |   |       |     |       |     |
|                                               |                              |   |       |     |       |     |
|                                               |                              |   |       |     |       |     |
|                                               |                              |   |       |     |       |     |
|                                               |                              |   |       |     |       |     |
|                                               |                              |   |       |     |       |     |
|                                               |                              |   |       |     |       |     |
| QNZ + BOYROOM ADD NEW ROOM                    |                              |   |       |     |       |     |

6.这时将出现一系列你将可以选择的不同的模块。

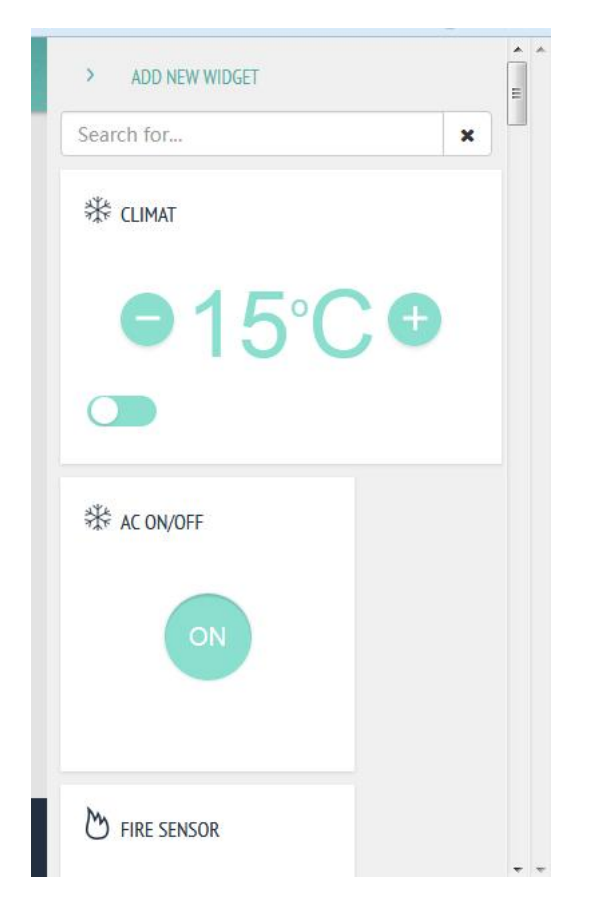

7.接下来,我们将以 boyroom 下图为例,分别介绍各个模块的作用和设置。

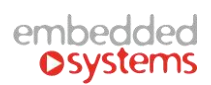

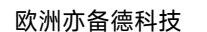

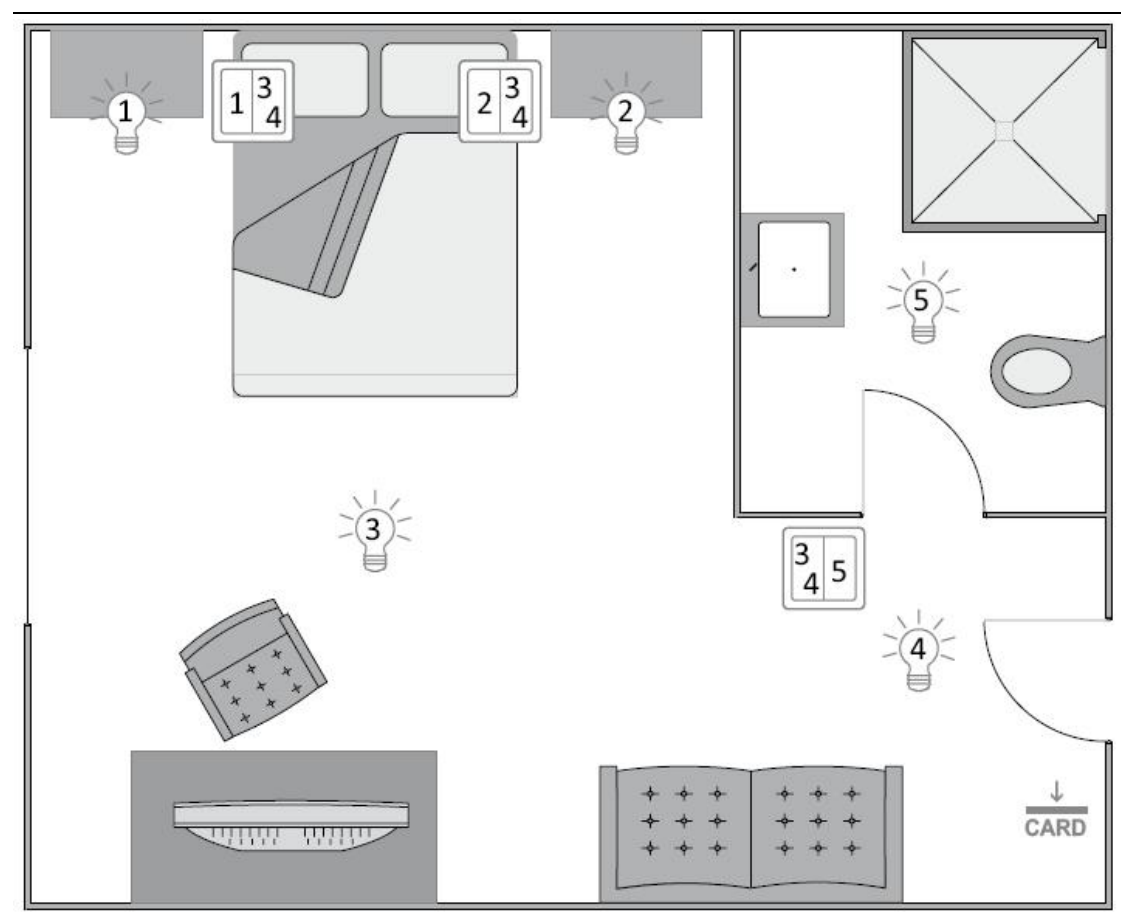

我们设定灯光 1,2,3 是开关灯光,即只有开和关两个状态,主地址为 0/0/1,0/0/2,0/0/3。

灯光 4 为渐变彩色灯光,即可变亮度和改变灯光色彩,控制开关的主地址为 0/0/4,控制灯 光明暗程度的主地址为 0/0/5,控制灯光色彩的主地址为 0/0/6。

开关 134 为空调控制,开关主地址为 0/0/13,温度控制主地址为 0/0/14.

开关 234 为窗帘控制, 主地址为 0/0/23.

开关 345 为 wall 控制面板,可接受到室内气温等数据,温度主地址为 0/0/34

假设获取系统时间的主地址为 0/0/10

8.设置温度模块:点击下图显示模块。

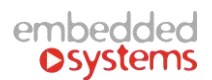

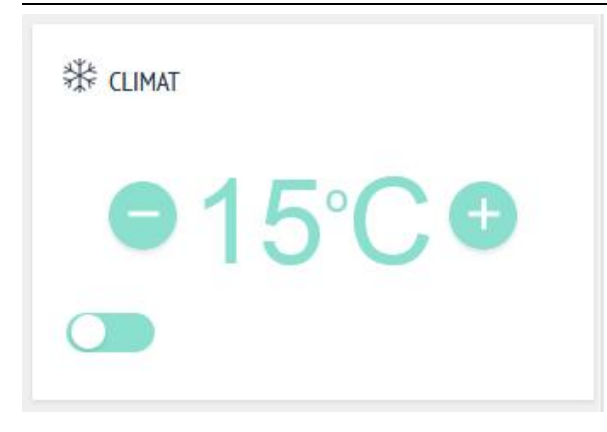

#### 出现下图的设置框

| Settings "Climat"     |   | ×          |
|-----------------------|---|------------|
| Title:                |   |            |
| On/Off Object:        |   |            |
| Select object         |   |            |
| On/Off Status Object: |   |            |
| Select object         | - |            |
| Temp Object:          |   |            |
| Select object         | • |            |
| Temp Status Object:   |   |            |
| Select object         | * |            |
| Minimum value:        |   |            |
| Maximum value:        |   |            |
|                       |   |            |
|                       |   |            |
|                       | C | ancel Save |

#### Title:填写设备部位,如空调

On/Off Object & On/Off Status Object:选中控制空调的开关的主地址 0/0/13

Temp Object & Temp Object:选中控制空调温度的主地址 0/0/14

Minimum value: 最小温度控制值

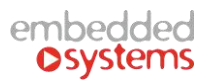

Maximum value: 最大温度控制值

设置完之后 save 即可控制 boyroom 里空调的开关和温度了。

## 9.设置灯光模块:点击下列模块

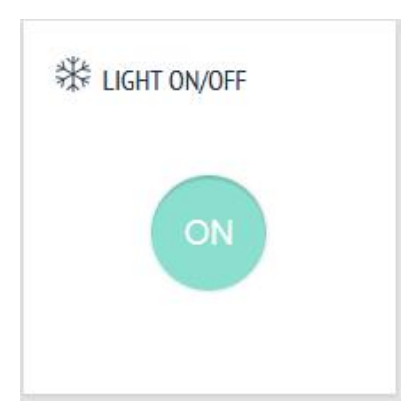

#### 出现下图的设置

| Settings "AC On/Off"  | ×           |
|-----------------------|-------------|
| Title:                |             |
| LIGHT ON/OFF          |             |
| On/Off Object:        |             |
| Select object         |             |
| On/Off Status Object: |             |
| Select object         |             |
|                       |             |
|                       | Cancel Save |

#### Title:填写设备部位,如床头灯

On/Off Object & On/Off Status Object:选中控制灯光的开关的主地址 0/0/1或者其他想

控制的开关,包括安防开关,空调开关,地暖开关等。

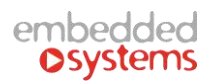

注: 如若要在同一个模块上控制好几个灯, 可以使用下图模块, 设置操作如上图原理相同。

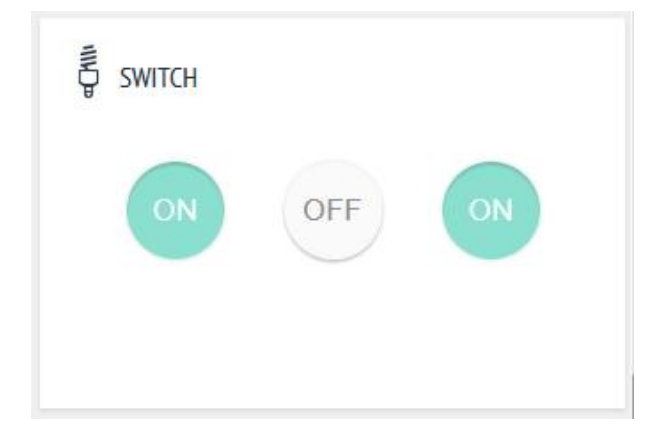

# 10.设置渐变彩色灯光模块:点击下图所示模块

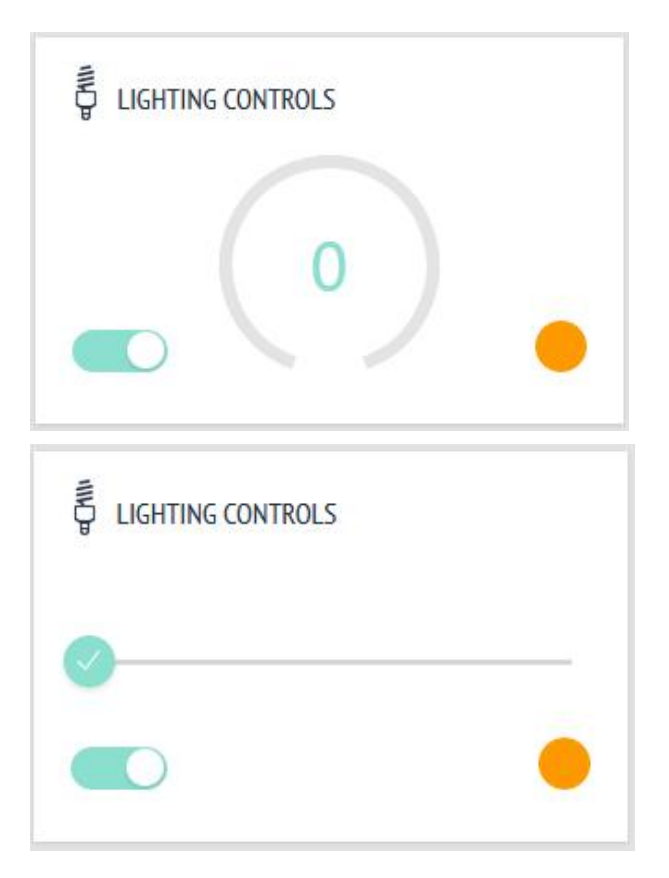

点击后出现以下设置框

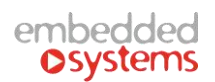

| Title:                         |                    |   |   |
|--------------------------------|--------------------|---|---|
| On/Off Object:                 |                    |   |   |
| 0/0/1 (展厅场景)                   |                    | × | Ŧ |
| On/Off Status Object:          |                    |   |   |
| 0/0/1 (展厅场景)                   |                    | ж | × |
| Dimmer Object:                 |                    |   |   |
| 0/0/6                          |                    | ж | ٣ |
| Dimmer Status Object:          |                    |   |   |
| 0/0/6                          |                    | ж | × |
| Color Object:                  |                    |   |   |
| 20/1/26 (26)                   |                    | × | ٣ |
| Color Status Object:           |                    |   |   |
| 20/1/26 (26)                   |                    | × | * |
| Colors:                        |                    |   |   |
| FF0000,FF9900,FBE420,F1F1F1,48 | AE4A,569ADD,666111 |   |   |

#### Title:填写设备部位,如射灯

On/Off Object & On/Off Status Object:选中控制射灯的开关的主地址 0/0/4

Dimmer Object & Dimmer Status Object: 选中控制灯光明暗程度的主地址 0/0/5

Color Object & Color Status Object: 选中控制灯光色彩的主地址为 0/0/6

Colors: 自定义灯光色彩表示

11.设置窗帘模块:点击如下几种模块,不同的窗帘可以选择不同的模块。

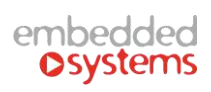

| E LAMELLA (POSITION)      |
|---------------------------|
| ROMAN BLINDS (POSITION)   |
| TRANSOM WINDOW (POSITION) |

点击后显示如下设置

| Settings "Lamella (Position)" | ×           |
|-------------------------------|-------------|
| Title:                        |             |
| Position Object:              |             |
| Select object                 | *           |
| Position Status Object:       |             |
| Select object                 | ×           |
| Number of steps (2-6):        | ]           |
| Invert positions              |             |
|                               | Cancel Save |

Title:填写设备部位,如窗帘

Position Object & Position Status Object:选中控制窗帘的开关的主地址 0/0/23

Number of steps(2-6):由自己自定义选择窗帘开闭的几种状态

## 12.设置显示室内温度模块:点击下图模块

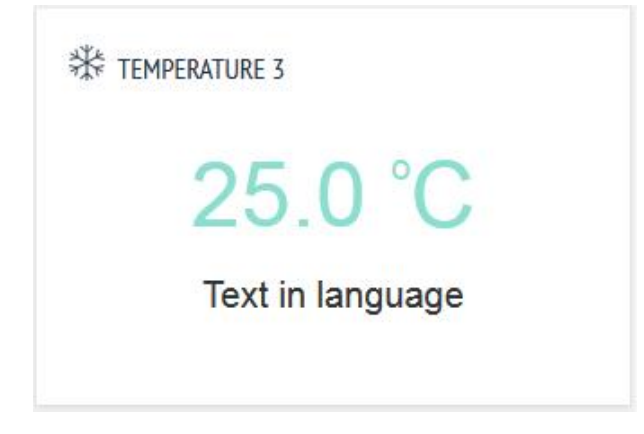

点击后显示出下图设置框

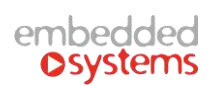

| ettings "Temperature 3" | × |
|-------------------------|---|
| tle:                    |   |
| emperature:             |   |
| Select object           |   |
|                         |   |

Title:填写设备部位,如室内温度

Temperature:绑定显示室内温度的主地址,如 0/0/34

### 13.设置显示系统时间:点击如下模块

| Thu | rsday, June 15, | 2017 |
|-----|-----------------|------|
| +   | +               | +    |
| 6   | 15              | 2017 |
| -   | -               | Î -  |

| +  | +        |
|----|----------|
| 15 | 42       |
| -  | ) — () — |

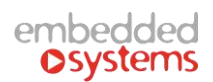

#### 点击后出现如下图设置框

| Settings "Set date" | ×           |
|---------------------|-------------|
| Title:              |             |
| name01              |             |
| Date Object:        |             |
| Select object       | · • •       |
|                     |             |
|                     | Cancel Save |
|                     |             |

Title:填写设备部位,如时钟

Date Object: 绑定显示系统时间的主地址, 如 0/0/10

14.当所有模块都设置好之后,把它同步到云端。

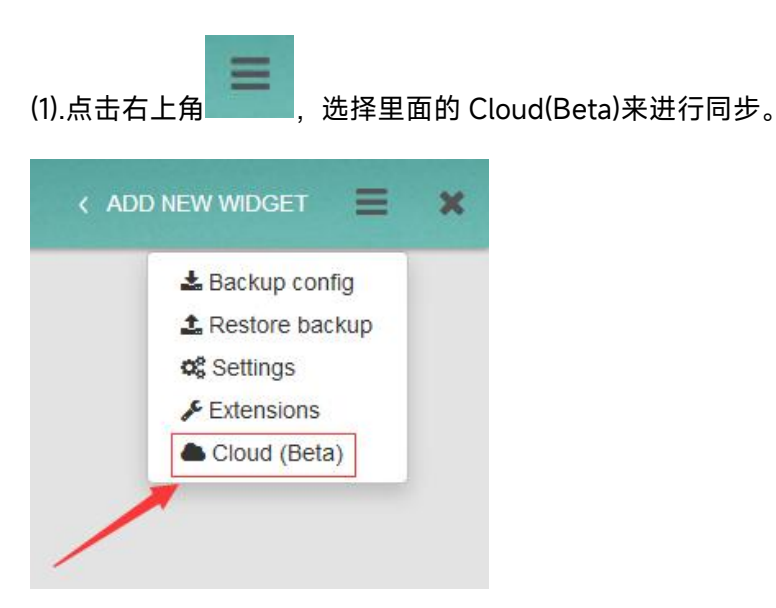

(2).这时需要创建一个新用户,登录 http://cloud.logicmachine.net/, 注册, 填写邮箱密码

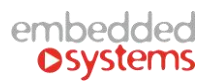

#### 后,登录自己的邮箱进行验证即可。

| Authorization |  |  |
|---------------|--|--|
| Username      |  |  |
| Password      |  |  |
| Remember me   |  |  |
| Login         |  |  |
|               |  |  |

注: 密码需要填写较复杂的大小写字母加数字的组合

(3).然后创建完成,登陆进去,编辑在云上的名称

|                            | 🕒 Sign Out    |
|----------------------------|---------------|
| User: 12345@qq.com         | C Sync cloud. |
| Controller name for cloud: |               |

(4).最后同步云即可

# embedded ©systems

| 欧洲亦备德科技 | ŧ |
|---------|---|
|---------|---|

| Cloud account      | ×                                                   |
|--------------------|-----------------------------------------------------|
| User: 12345@qq.com | G Sign Out<br>Sync cloud. Last: 2017/6/20下午12:15:48 |
| zhouqingtian       |                                                     |

# 15.查看并验证上传到云端的备份是否成功

(1).进入 http://cloud.logicmachine.net/, 点击中间图标进入

| <ul> <li>⑦ ✔ cloud.logicmachine.net/apps/</li> <li>新手上路 □ 常用网址 □ 京东商城</li> </ul> | 器 … ☆ Q 搜索 |  |
|----------------------------------------------------------------------------------|------------|--|
|                                                                                  | M %        |  |

(2).用之前注册的账号登陆

| Logic Machin  | e Cloud      |                  |
|---------------|--------------|------------------|
| Do You Author | ize Client?  |                  |
| Email         | 12345@qq.com |                  |
| Password      | •••••        |                  |
|               |              | Authorize client |

## (3).此时发现已经同步到云端,即备份成功

| MAIN SCREEN       | zhouqingtian 🔻 💥 |
|-------------------|------------------|
| EMB / MOSAIC      | EMB / BOY        |
| TEST ROOM / LIGHT | TOUCH / WIDGETS  |
| QAZ / BOYROOM     |                  |